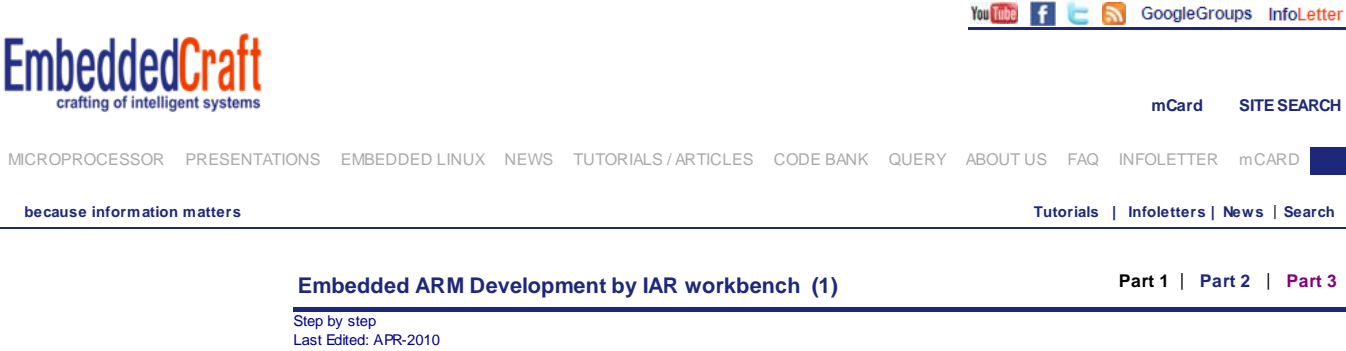

Compiler for ARM, ARM Programming Tutorials, ARM Guide, ARM Projects, ARM Led Blinking Program, ARM Debugger, How to use Jlink for ARM, IAR Workbench Guide

IAR workbench is very nice development tools for ARM. You can download their kickstart version from their website. Kickstart version is free to download and it comes with restriction of 32KB code size limit. Once you download then you can easily install it. This article describe project creating and debugging.

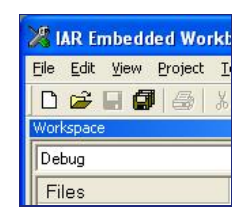

Before going through in details of working of IAR workbench, let me explain basics of ARM application project. ARM application can be of two types:

1.ROM Run Application 2.RAM Run Application

#### **ROM Run Application**

Rom run application will be downloaded to flash memory and it will start executing from there only. The executable file in this case will be pure binary file i.e. this will not contain debugging information. Extension of this file can be either bin or hex. (User can configure project options to generate any type of file). In IAR workbench there is predefined setting of project options for generating output file suitable for ROM run application, name of this configuration is Release configuration.

In Release configuration code is optimized in order to generate smaller and fast executable output file. And Rom version of linker script file will be used. In this file text section of code is directed to load into ROM memory.

#### **RAM Run Application**

Ram run application will be downloaded to ram memory and it will start executing from there only. The executable file in this case will contain debugging information. So that debugging will be easy. Purpose of type of application is only debugging and this will be not be finally released file. These files are of ELF format. (Executable and Linkable Format)

In general these files do not have any extension. In IAR workbench there is predefined setting of project options for generating elf output file le for RAM run application, name of this configuration is Debug configuration. And Ram version of linker script file will be used while building the project. In this file text section of code is directed to load into RAM memory. Downloading of such a file need JTAG debugger or bootloader program.

We have created a sample project for blinking of LED. This application is written for Olimex LPC2148 Board. In this board two LEDs are connected at P0.10 and P0.11. You can easily modify code according to your LPC2148 board. This code should work for any LPC2xxx processor.

You can download from following location Click Here todo give the location of code.

#### **Creating Project**

After installing IAR workbench open IAR workbench. For that goto Start > All Programs > IAR Systems > IAR Embedded Workbench for ARM 5.30 Kickstart > IAR Embedded Workbench

| 🔏 IAR Embedded Work                       | whench IDE                        |    |             |
|-------------------------------------------|-----------------------------------|----|-------------|
| <u> Eile E</u> dit <u>V</u> iew Project ] | <u>Tools W</u> indow <u>H</u> elp |    |             |
| 🗅 🚅 🖬 🕼 🐰                                 | 8 <b>略 @</b>   の cv               |    | 🚳 🚳 🛤 🕅 🥭 ⊿ |
| Workspace                                 | x                                 |    |             |
|                                           |                                   |    |             |
| Files                                     |                                   |    |             |
|                                           |                                   |    |             |
|                                           |                                   |    |             |
|                                           |                                   |    |             |
|                                           |                                   |    |             |
|                                           |                                   |    |             |
|                                           |                                   |    |             |
|                                           |                                   |    |             |
|                                           |                                   |    |             |
|                                           |                                   |    |             |
|                                           |                                   |    |             |
|                                           |                                   |    |             |
|                                           |                                   |    |             |
|                                           |                                   |    |             |
|                                           |                                   |    |             |
|                                           |                                   |    |             |
| Ready                                     |                                   | 12 |             |

Go to Project > Create New Project

| Create New Pr                                | oject                     |                      | X       |
|----------------------------------------------|---------------------------|----------------------|---------|
| <u>T</u> ool chain:                          | ARM                       | •                    | ·       |
| Project templates                            | :                         |                      |         |
| Empty project<br>⊕ asm                       | ət                        |                      |         |
| ← C++     ← C     ← main     ← Externally by | iilt executable           |                      |         |
| Description:                                 |                           |                      |         |
| C project using o                            | efault tool settings incl | uding an empty main. | c file. |
|                                              |                           | ОК                   | Cancel  |

Here we will choose C main project and click Ok. After that you will see option to save project file. My preferred location is D:\lpc2148\ledblink and project name I have given ledblink. IAR project file extension name is ewp. so my project file is ledblink.ewp.

| 🔏 IAR Embedded Workbench IDE           |                             |                           |
|----------------------------------------|-----------------------------|---------------------------|
| Eile Edit View Project Simulator Tools | <u>W</u> indow <u>H</u> elp |                           |
| 0 🗳 🖬 🕼 🥌 👗 🖻 🛍 🗠                      | C*                          | 💽 🗸 🏷 🍡 🖾 🚳 🐡 🦛 🏤 🔛 🛤 😕 🕗 |
| Workspace                              | main.c                      | ▼ ×                       |
| Debug                                  |                             |                           |
| Files 8                                | int main()                  | -                         |
| 🗆 🗊 ledblink - Debug 🗸 🗸               | return 0:                   |                           |
| Hanc                                   | }                           |                           |
|                                        |                             |                           |
|                                        |                             |                           |
|                                        |                             |                           |
|                                        |                             |                           |
|                                        |                             |                           |
|                                        |                             |                           |
|                                        |                             |                           |
|                                        |                             |                           |
|                                        |                             |                           |
|                                        |                             |                           |
|                                        |                             |                           |
|                                        |                             |                           |
| ledblink                               | fo 📢                        |                           |
| Ready                                  |                             | Ln 6, Col 1               |

After saving project let us save workspace. workspace is a group of projects. For example, in case of lpc2148 board I can create more then one projects, so my all these project should goes under lpc2148 workspace. So its up to user how he manage project files.

I have selected workspace name as Ipc2148work and its location will be in d:\lpc2148. For saving project workspace goto File > Save Workspace

and give lpc2148work name to workspace file.

| Save Workspac          | e As               |                         |   |                  |          | ? 🔀    |
|------------------------|--------------------|-------------------------|---|------------------|----------|--------|
| Save jn:               | Dc2148             |                         | • | ( <del>-</del> E |          |        |
| My Recent<br>Documents | iedblink 🔁         |                         |   |                  |          |        |
| Desktop                |                    |                         |   |                  |          |        |
| My Documents           |                    |                         |   |                  |          |        |
| My Computer            |                    |                         |   |                  |          |        |
| <b>S</b>               |                    | Internet internet       |   |                  |          |        |
| My Network<br>Places   | File <u>n</u> ame: | Ipc2148work             |   |                  | <u> </u> | Save   |
|                        | Save as type:      | Workspace Files (*.eww) |   |                  | <u> </u> | Cancel |

Extension to workspace file is eww. now click on save button and save it. Now let us add source code in main file. We are writing code for Led blinking.

#include "iolpc2148.h" #define LED0 0x0400 #define LED1 0x0800 #include "main.h"

int main()
{
 /\*\*\*\* Initialization \*\*\*\*/
 PLLInit();
 SCS =0x3;
 /\* make led line as output\*/
 FIOODIR |= LED0 | LED1;
 FIOOSET = LED0 | LED1;
 while(1)
 {
 /\* turn off LED\*/
 FIOOSET = LED0 | LED1 ;
 delay();
 /\* turn on LED\*/

| FIO0CLR = LED0   LED1 ;<br>delay();                                                                                                    |
|----------------------------------------------------------------------------------------------------|
| }                                                                                                    |
| keep main.h and iolpc2148.h files in your project directory.<br>There are two configuration for executable file, ram run or ram run as discussed in first paragraph of this article. Let us<br>discuss building of RAM Run application first.<br>For RAM run application we have to add LPC2148_RAM.icf linker script file to the project. |
| Click here for Part2 of the article.                                                                                                    |
| Part 1   Part 2   Part 3                                                                                                    |
| Receive Regular Updates<br>Want to receive regular updated of Tutorials published on this site, Register for free subscription of cost Infoletter<br>Click Here for registration.                                                                                                    |
|                                                                                                    |

 Best viewed in 1024x768 pixels
 [Home] [Query] [FAQ] [Aboutus] [Contact us] [Sitemap] [Privacy Policy] [Advertise]
 RSS FEED

 Logos and brand names used in this site are belonging to their respected owners. We have used them here only for the purpose of information. Enable Active X control from internet options of internet explorer to view all element of this site.

You 📷 🚹 🔄 🔜 GoogleGroups InfoLetter

Files

Embedded SITE SEARCH mCard EMBEDDED SYSTEM, EMBEDDED LINUX, 8051, ARM PROCESSOR, ECLIPSE IDE, RTOS, STEPPER MOTOR, muc MICROPROCESSOR PRESENTATIONS EMBEDDED LINUX NEWS TUTORIALS/ARTICLES CODE BANK QUERY ABOUT US FAQ INFOLETTER mCARD because information matters Tutorials | Infoletters | News | Search Part 1 | Part 2 | Part 3 Embedded ARM Development by IAR workbench (2) Step by step Last Edited: APR-2010 Compiler for ARM, ARM Programming Tutorials, ARM Guide, ARM Projects, ARM Led Blinking Program, ARM Debugger, How to use Jlink for ARM, IAR Workbench Guide For adding linker script file right click on project options and choose options as shown in 🔏 IAR Embedded Workt above picture. or choose Project > options or use (ALT + F7). File Edit View Project T D 🛩 🖬 🖪 🖨 /ork Debug

| 🔏 IAR Embedded Workbench IDE                                                                                                    |                                                   |
|----------------------------------------------------------------------------------------------------|---------------------------------------------------|
| File Edit View Project Simulator Tools W                                                                                                    | indow Help                                        |
| D 📽 🖬 🕼 🕼 🖁 🛍 🗠 🗠                                                                                                    | - 📃 🗸 🦙 🐂 🔄 📼 🐡 🍓 🌬 🛤 👷 🏓 🥭                       |
| Workspace                                                                                                    | x main.c io_macros.h                              |
| Debug Files Files | <pre> /************************************</pre> |
| ledblink                                                                                                    | ce Code Control >                                 |
| × Hassages                                                                                                    | roperties                                         |
| Set a                                                                                                    | s Active                                          |
| 4 file(s) deleted.<br>Updating build tree<br>main.c<br>Linking<br>Build Debug Log                                                                                                    | ×                                                 |
| Edit options for the selected item                                                                                                    | Errors 0, Warnings 0                              |

After that options for node "ledblink" window will open. Here goto Linker > Config > Linker configuration file override default and give path of LPC2148\_RAM.icf file. For specifying path you can use IAR global variable \$PROJ\_DIR\$ to specify path of project directory. So according to that complete path will be following

PROJ\_DIR\$\LPC2148\_RAM.icf

| Category:                                                                                                    | Factory Setting:                                                                                                    |
|----------------------------------------------------------------------------------------------------|----------------------------------------------------------------------------------------------------|
| Seneral Options<br>C/C++ Compiler<br>Assembler<br>Output Converter<br>Custom Build<br>Build Actions<br>Linker<br>Debugger<br>Simulator<br>Angel<br>GDB Server<br>IAR ROM-monitor<br>J-Link/J-Trace<br>LMI FTDI<br>Macraigor<br>RDI<br>ST-Link<br>Third-Party Driver | Config Library Input Output List #define Diagnostics Ch. Linker configuration file  Coverride default  STODLKIT_DIR\$\CONFIG\generic.icf  Edit  Configuration file symbol definitions: (one per line) |
|                                                                                                    |                                                                                                    |

after setting of linker script file this window should be like following:

| ategory:                                                                                                    |                                                                                                    | Factory Settings |
|----------------------------------------------------------------------------------------------------|----------------------------------------------------------------------------------------------------|------------------|
| eneral Options<br>C/C++ Compiler<br>Assembler<br>Output Converter<br>Custom Build<br>Build Actions<br>Linker<br>Debugger<br>Simulator<br>Angel<br>GDB Server<br>IAR ROM-monitor<br>J-Link/J-Trace<br>LMI FTDI<br>Macraigor<br>RDI<br>ST-Link<br>Third-Party Driver | Config       Library       Input       Output       List       #define         Linker configuration file       Image: Configuration file       Image: Configuration file       Image: Configuration file         SPR0J_DIR\$\LPC2148_RAM.icf       Image: Configuration file symbol definitions: (one per line)       Image: Configuration file symbol definitions: (one per line) | Diagnostics Ch.  |
|                                                                                                    |                                                                                                    | 1231             |

After that we have to choose project options which are following:

Processor options Project > options > General options > Target > Processor variant > Device click on button next to Device text box

| seneral Options<br>C/C++ Compiler<br>Assembler<br>Output Converter<br>Custom Build<br>Build Actions<br>Linker<br>Debugger<br>Simulator<br>Angel<br>GDB Server<br>IAR ROM-monitor<br>J-Link/J-Trace<br>LMI FTDI<br>Macraigor<br>RDI<br>ST-Link<br>Third-Party Driver | Target Output Library Processor variant C Cgre ARM7T C Device None Endian mode C Little Big C BE32 C BE8 | Configuration   Library DMI EPUNone | Options   MISRA-C:200 |  |
|----------------------------------------------------------------------------------------------------|----------------------------------------------------------------------------------------------------|-------------------------------------|-----------------------|--|
|----------------------------------------------------------------------------------------------------|----------------------------------------------------------------------------------------------------|-------------------------------------|-----------------------|--|

and choose NXP > NXP LPC2148.

| Simulator<br>Angel<br>GDB Server<br>IAR ROM-monitor<br>J-Link/J-Trace<br>RDI<br>ST-Link<br>C Lore IARM/1DMFS<br>Device NXP LPC2148<br>Endian mode<br>Endian mode<br>Endian Mode<br>Endian State<br>Big<br>ST-Link<br>C Big<br>ST-Link<br>C BE32 |  |
|----------------------------------------------------------------------------------------------------|--|
|----------------------------------------------------------------------------------------------------|--|

Now choose j-Link as a debugger. For that go to Project > options > Debugger > Setup > Driver select J-Link/J-Trace from drop down menu. Left all options as it is. and click on OK.

| eneral Options<br>C/C++ Compiler<br>Assembler<br>Output Converter<br>Custom Build<br>Build Actions<br>Linker<br>Debugger<br>Simulator | Setup Download Extra Options Plugins Driver Run to                                                                           | Factory Settings |
|----------------------------------------------------------------------------------------------------|----------------------------------------------------------------------------------------------------|------------------|
| Angel<br>GDB Server<br>IAR ROM-monitor<br>J-Link/J-Trace<br>LMI FTDI<br>Macraigor<br>RDI<br>ST-Link<br>Third-Party Driver             | Use macro file(s)      Devige description file      Qverride default      (\$TOOLKIT_DIR\$\CONFIG\debugger\NXP\iolpc2148.ddf |                  |

now project is ready to build.

To build project pres F7.

and Start debugger. For that go to Project > Download and Debug or press (Ctrl + D). Code will start downloading on target. Once downloading is completed then you can see debugger view of IAR workbench. Now you can see that code is stopped at main.

| 🔏 IAR Embedded Workbench II           | DE                                                                  |         |                              |
|---------------------------------------|---------------------------------------------------------------------|---------|------------------------------|
| <u>File Edit View Project Debug</u> D | isassembly <u>J</u> -Link <u>T</u> ools <u>W</u> indow <u>H</u> elp |         |                              |
| 0 🛩 🖬 🕼 👹 🖓 🐚 😭                       | Ina <b>- √ * *</b>                                                  | 🔄 🕟     | 🐢 🍓 🌬 🛤 🐏 🖬 🗶 🟚 g            |
| 5 - 326332                            | * ×                                                                 |         |                              |
| Workspace 🗙                           | main.c in macros.b Imain.b                                          | • x     | Disassembly                  |
| Debug                                 | finclude "iolnc2148 h"                                              |         | Go to 🗾 🗸 M                  |
| P1- 2* D3                             | #define LEDO 0x0400                                                 | -       | Next label is a Thumb I      |
|                                       | #define LED1 0x0800                                                 |         | main                         |
| 🛛 🗖 ledblink 🗸 👘                      | #include "main.h"                                                   |         | main.                        |
| H ⊢⊞ ∰ main.c                         |                                                                     |         | 40000134 B580 F              |
| Gutput                                | shint main()                                                        |         | PLLInit();                   |
|                                       |                                                                     |         | 40000136 F7FF ;              |
|                                       | /**** Tritialization ****/                                          |         | 40000138 FF85 F              |
|                                       | PLLInit():                                                          |         | 4000013A 480D I              |
|                                       | SCS =0x3.                                                           |         | 4000013C 2103 M              |
|                                       | /f make led line as output f/                                       |         | 4000013E 6001 9              |
|                                       | FIGDDIR I= LEDO   LED1.                                             |         | 40000140 480C T              |
|                                       | FIGSET = LEDG   LED1;                                               |         | 40000142 6800 I              |
|                                       | riddsei - hebo   hebi,                                              |         | 40000144 21C0 N              |
|                                       | willie (1)                                                          |         | 40000146 0109 I              |
|                                       | No. 1 Contraction                                                   |         | 40000148 4301 C              |
|                                       | /* turn off LED*/                                                   |         | 4000014C 6001 S              |
|                                       | FIOUSET = LEDU   LED1 ;                                             |         | FIO0SET = LED0   LEDJ        |
|                                       | delay();                                                            | -1      | 4000014E 480A I              |
| ledblink                              | f0   4  /* turn on T.FD*/                                           |         |                              |
| ×                                     |                                                                     |         |                              |
| T + 1010 4017 0010                    |                                                                     |         |                              |
| Tue Apr 13 12:48:17 2010:             | JLINK command: ProjectHile = D:\/jpc2148\/ledblink\setting          | gs∖ledb | link_Debug.jlink, return = 0 |
| Tue Apr 13 12:48:17 2010:             | JLINK command: device = LPC2148, return = 0                         |         |                              |
|                                       |                                                                     |         |                              |
| Debug Log Build                       |                                                                     |         |                              |
| Ready                                 |                                                                     | 1       | Ln 6, Col 1                  |
|                                       |                                                                     |         |                              |

Click here for Part3 of the article.

Part 1 | Part 2 | Part 3

#### Receive Regular Updates

Want to receive regular updated of Tutorials published on this site, Register for free subscription of cost Infoletter Click Here for registration.

www.embeddedcraft.org/iar\_arm1.ht...

тор

S RSS FEED

[Home] [Query] [FAQ] [Aboutus] [Contact us] [Sitemap] [Privacy Policy] [Advertise ] Best viewed in 1024x768 pixels Logos and brand names used in this site are belonging to their respected ow ners. We have used them here only for the purpose of information. Enable Active X control from internet options of internet explorer to view all element of this site.

# Embedded ARM Programming | IAR W...

Yw 🌆 🚹 🔄 🔝 GoogleGroups InfoLetter

| Embedded<br>crafting of intellig | Craft<br>gent systems   |                                                                      |                         |                    |                  |                 |              |          | mCard            | SITE      | SEARCH    |
|----------------------------------|-------------------------|----------------------------------------------------------------------|-------------------------|--------------------|------------------|-----------------|--------------|----------|------------------|-----------|-----------|
|                                  | EMBEDDED SYSTEM         | , EMBEDDED LINUX, 805                                                | 1, ARM PROCESSOR,       | , ECLIPSE IDE, F   | RTOS, STEPPER    | MOTOR, muc      | h more W     | ELCOME   | To The World o   | f Know le | edge      |
| MICROPROCESSOR                   | PRESENTATION            | S EMBEDDED LINUX                                                     | NEWS TUTORIALS          | S/ARTICLES         | CODE BANK        | QUERY A         | BOUT US      | FAQ I    | NFOLETTER        | mCA       | RD        |
| because information              | n matters               |                                                                      |                         |                    |                  |                 | Tuto         | orials   | Infoletters      | News      | Search    |
|                                  | E                       | mbedded ARM De                                                       | velopment by I/         | AR workbei         | n <b>ch (3)</b>  |                 |              | P        | Part 1   Pai     | rt 2      | Part 3    |
|                                  | Ste<br>Las<br>Coi<br>Gu | p by step<br>t Edited: APR-2010<br>npiler for ARM, ARM Prograr<br>de | nming Tutorials, ARM Gu | uide, ARM Projects | s, ARM Led Blink | ing Program, Al | RM Debugger, | How to u | ise Jlink for AR | M, IAR W  | /orkbench |
|                                  | W                       | e can do single stepping                                             | I. Some of the usefu    | ul commands a      | are following:   |                 |              |          |                  | nbedde    | ed Workt  |
|                                  | Ste                     | ep over F10                                                          |                         |                    |                  |                 |              |          | File Edit        | View      | Project T |
|                                  | St                      | p into F11                                                           |                         |                    |                  |                 |              |          |                  |           |           |
|                                  | St                      | p out Shift + F11                                                    |                         |                    |                  |                 |              |          | Workspace        |           | 1998   60 |
|                                  | Pr                      | ess F5 and you can see                                               | LED must be blinki      | ing on Board.      |                  |                 |              |          | Debug<br>Files   |           |           |

ROM run program or Flash run program

For making program to execute from run IAR has Release configuration. For that choose Release from drop down button below the Workspace window.

| 🔏 IAR Embedded Workbench IDE                                                                                                 |                                                                                                    |
|----------------------------------------------------------------------------------------------------|----------------------------------------------------------------------------------------------------|
| Eile Edit View Project Simulator Tools Window Help                                                                           |                                                                                                    |
|                                                                                                    | 🗹 🖌 🌾 注 🖻 🗭 🦓 🛤 🛤 😣 🕭 .                                                                                                    |
| Workspace     ×       Release     ×       Files     \$\$\$\$\$\$\$\$\$\$\$\$\$\$\$\$\$\$\$\$\$\$\$\$\$\$\$\$\$\$\$\$\$\$\$\$ | <pre>main.c io_macros.h   main.h  PLLInit(); SCS =0x3; /* make led line as output*/ FIOODIR  = LED0   LED1; FIOOSET = LED0   LED1; while(1)    (</pre> |
| ledblink                                                                                                    | <pre>/* turn on LED*/ FIOOCLR = LED0   LED1 ; delay(); } fo] [4]</pre>                                                                                 |
| × Messages                                                                                                    |                                                                                                    |
| Building configuration: ledblink - Debug<br>Updating build tree<br>Configuration is up-to-date.                              |                                                                                                    |
| v <                                                                                                    |                                                                                                    |
| Build Debug Log                                                                                                    |                                                                                                    |
| Ready                                                                                                    | Errors 0, Warnings 0                                                                                                    |

For release configuration we have to make following changes

1.Optimization

choose none optimization. Project > options > C/C++ Compiler > Optimization > Level

2.Linker script file for flash Project > options > Linker > Config > Linker configuration file choose LPC2148\_flash.icf file \$PROJ\_DIR\$\LPC2148\_flash.icf

3.Generate HEX file

choose none

Project > options > Output Converter > output check on Generate additional output choose intel extended

| General Options<br>C/C++ Compiler<br>Assembler<br>Output Converter<br>Custom Build<br>Build Actions<br>Linker<br>Debugger<br>Simulator<br>Angel<br>GDB Server<br>IAR ROM-monitor<br>J-Link/J-Trace<br>LMI FTDI<br>Macraigor<br>RDI<br>ST-Link<br>Third-Party Driver | Output         Image: Constraint of the second output         Output format:         Intel extended         Qutput file         Oyerride default         Iedblink.hex |
|----------------------------------------------------------------------------------------------------|----------------------------------------------------------------------------------------------------|
|----------------------------------------------------------------------------------------------------|----------------------------------------------------------------------------------------------------|

now build the project and you can see that hex file is generated in Release folder of project directory.

This file can be downloaded into flash memory by flash magic software.

Part 1 | Part 2 | Part 3

Receive Regular Updates Want to receive regular updated of Tutorials published on this site, Register for free subscription of cost Infoletter Click Here for registration.

Best viewed in 1024x768 pixels

[Home] [Query] [FAQ] [Aboutus] [Contact us] [Sitemap] [Privacy Policy] [Advertise ]

🔝 RSS FEED

TOP

Logos and brand names used in this site are belonging to their respected ow ners. We have used them here only for the purpose of information. Enable Active X control from internet options of internet explorer to view all element of this site.